## セブン銀行ATMからchiicaアプリへのチャージ方法

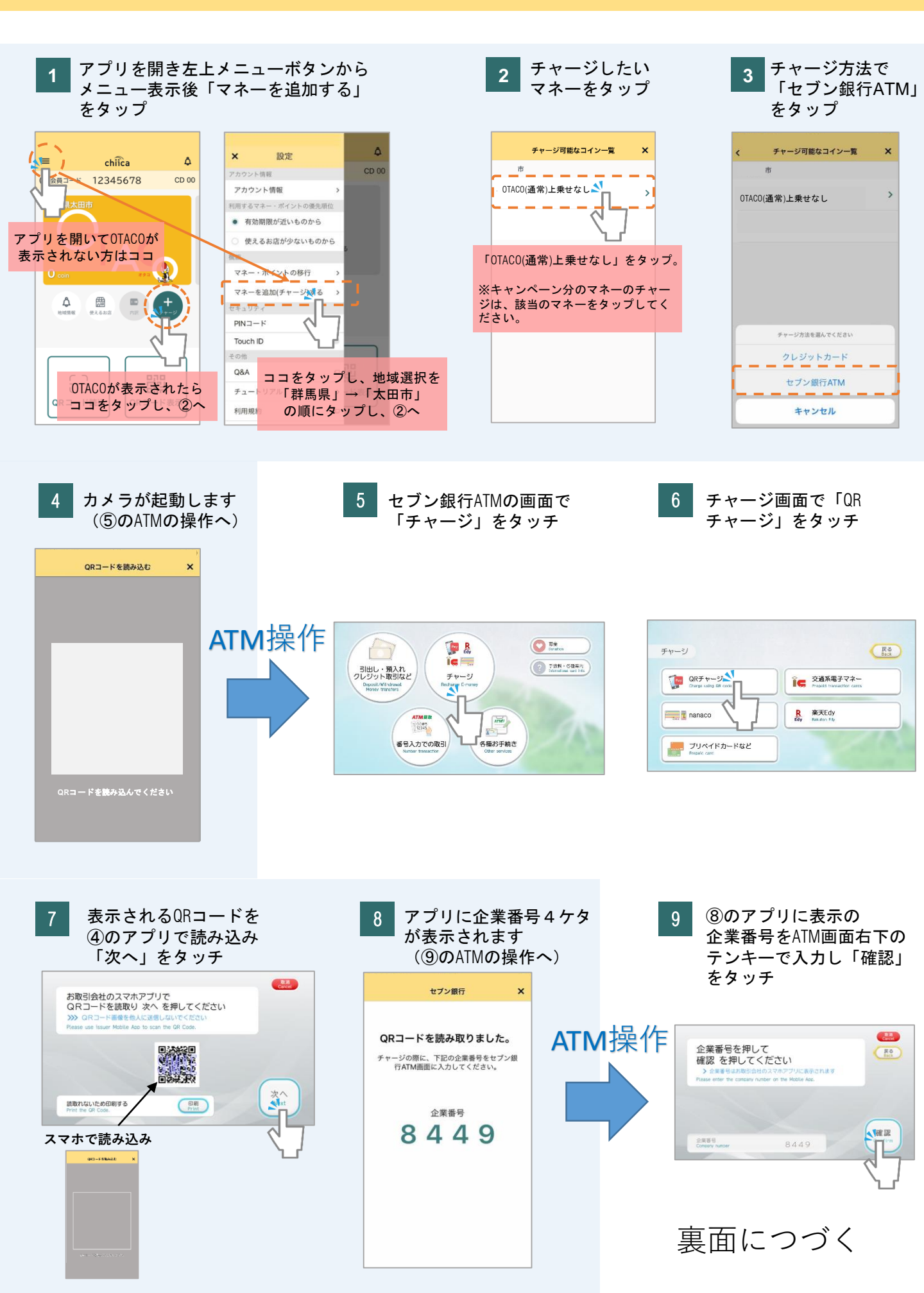

## セブン銀行ATMからchiicaアプリへのチャージ方法

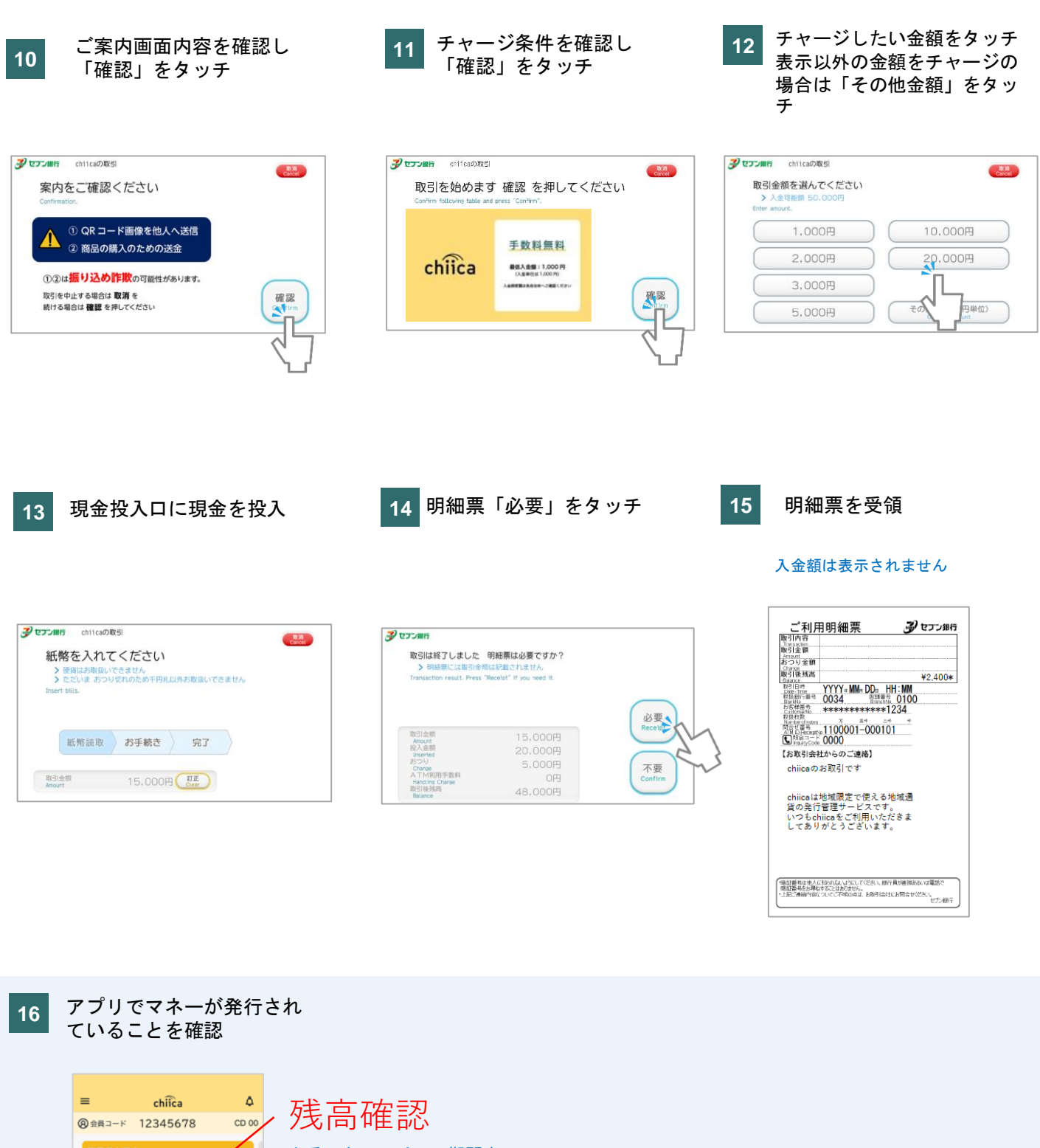

上乗せキャンペーン期間中に チャージした場合、上乗せ分 を含んだ残高が表示されます。

器

QRコード表示

문

QRコード読込